# COMO COLABORAR NO WIKI DO MOODLE<sup>1</sup>

Ilse Abegg e Fábio da Purificação de Bastos e-mail: iabegg@mail.ufsm.br

O wiki no Moodle é uma ferramenta de atividade que visa produção escolar colaborativa. Isso significa dizer que não requer respostas prontas e individualizadas, mas que, a partir de uma temática, as ideias sejam construídas em conjunto, em coautoria.

### Orientações para produção escolar colaborativa no wiki do Moodle:

#### 1- Como editar um texto:

Ao acessar o wiki, na parte superior tem as seguintes abas: Visualizar, Editar, Comentários, visualizar o Histórico do processo de produção, Mapa e Arquivos.

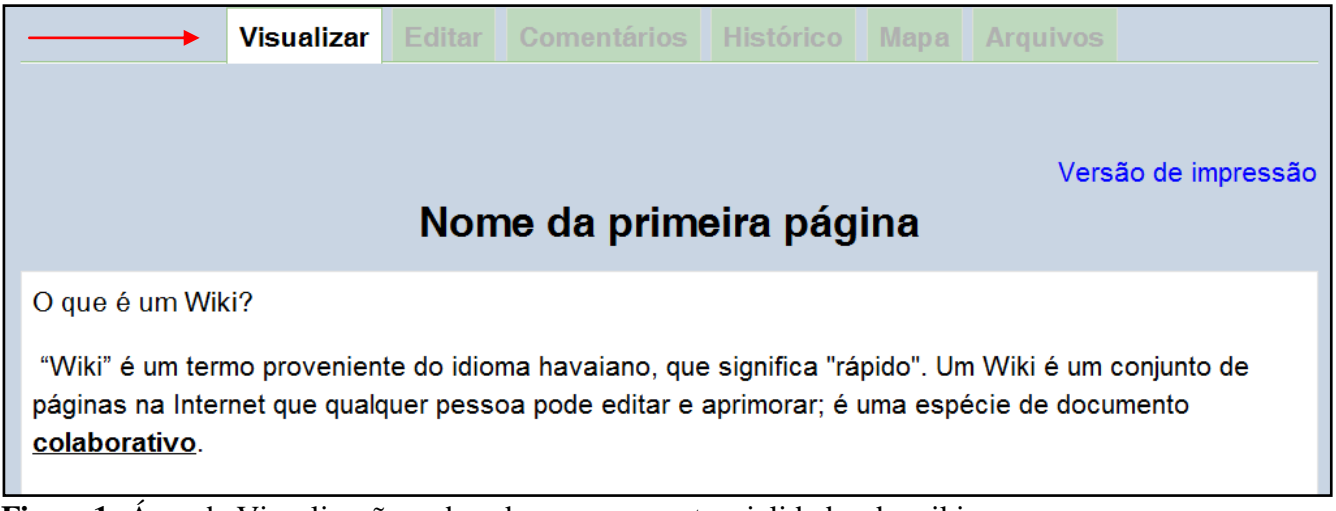

Figura1: Área de Visualização e abas de acesso as potencialidades do wiki.

Para editar um texto, após acessá-lo clique na aba "Editar", localizada na parte superior do wiki, conforme mostra a figura a seguir (Figura 2):

Esta versão do tutorial contou com a colaboração dos tutores Marcos Toebe e Maria Helena Ferrari Cervi.

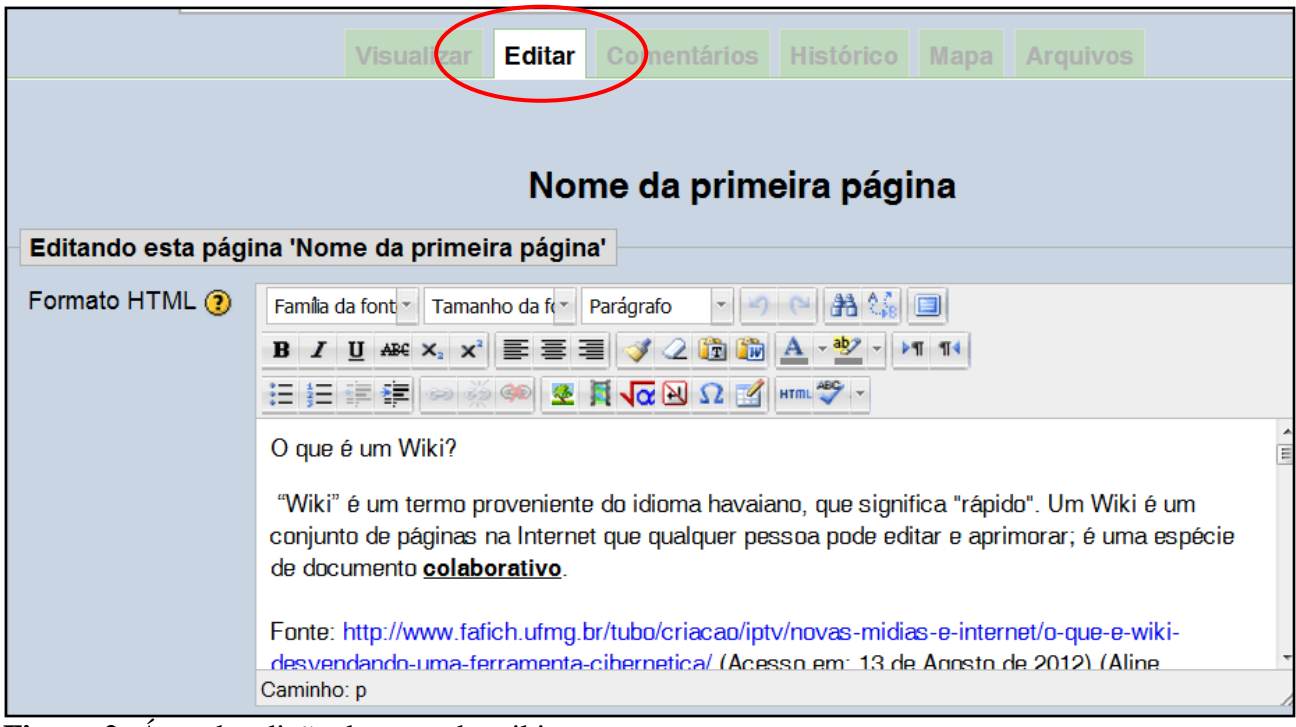

Figura 2: Área de edição de texto do wiki.

Após clicar em "Editar", pode-se clicar no ícone "Tela Inteira", conforme indicado na figura 3, para aumentar a área de edição do wiki:

|               | Visualizar Editar Comentários Histórico Mapa Arquivos                                  |
|---------------|----------------------------------------------------------------------------------------|
|               |                                                                                        |
|               | Nome da primeira página                                                                |
| Editando esta | página 'Nome da primeira página'                                                       |
| Formato HTML  | Família da fon 🔻 Tamanho da f 🔹 Parágrafo 🔹 🥑 🗠 🏔 🌘 🔲                                  |
| (2)           |                                                                                        |
|               | III III iII iII iII iII iII iII iII iII                                                |
|               | O que é um Wiki?                                                                       |
|               | "Wiki" é um termo proveniente do idioma havaiano, que significa "rápido". Um Wiki é um |

Figura 3: Área de edição

No espaço de edição digite sua colaboração (Figura 3), sem apagar/deletar o que aparece escrito. Você pode alterar o texto que aparece, incluir um item, título, parágrafo novo ou até mesmo corrigir e organizar (formatar) o que já foi produzido. Se discordar do contexto da produção, NÃO DELETE, use o "Riscado" (exemplo: não delete) disponível na barra de formatação (Figura 4).

| I |                                                                                                    |
|---|----------------------------------------------------------------------------------------------------|
|   | Família da font 🗴 Tamanho da f 🐑 Formatação 🔹 🧐 😁 🏦 🎲 🔲                                                                                                    |
| l | B I U ABC ×₂ ײ ≡ ≡ ≡ 3 3 2 1 1 1 1 1 1                                                                                                    |
| I | 註 註 譯 評 🛜 🥯 🗶 💐 🚾 🔛 Ω 🔛 HTML 🌮                                                                                                    |
|   | O que é um Wiki?                                                                                                    |
|   | "Wiki" é um termo proveniente do [[ idioma havaiano ]], que significa "rápido". Um Wiki é um conjunto de páginas na Internet<br>é uma espécie de documento celaborativo. |
| L |                                                                                                    |

Figura 4: Área de edição, com destaque a alguns ícones de trabalho.

Como o objetivo é fazer um hipertexto colaborativamente, nesta mesma área de edição você também pode inserir links. Se desejar que o seu texto faça referência a alguma página da *Web*, ou seja, **links externos,** digite o endereço *web* que você escolheu entre **colchetes**, como exemplo: [http://www.ufsm.br].

Existe outra forma de inserir links externos, conforme indicado nas figuras 5 e 6A:

- Selecione uma palavra ou texto ao qual você deseja fazer o link e, em seguida clique no ícone "Inserir/editar link".

- Insira o endereço eletrônico da página *web* e selecione se deseja abrir o link nesta janela ou se deseja que o link seja aberto numa nova janela *web*.

- Minimize a área de edição no ícone "Tela Inteira", indicado na figura 3 e clique em "Salvar", ao final da página do wiki. Nesse momento, o link já estará criado e habilitado.

Para criar links a arquivos do seu computador:

- Selecione uma palavra ou texto ao qual você deseja fazer o link e clique em "Inserir/editar link".

- Clique em "Navegar" (Figura 6B), depois, na nova janela aberta, clique em "Enviar um arquivo", vá ao ícone "Escolher arquivo", selecione o arquivo desejado, e depois de clicar em "Abrir", clique em "Enviar este arquivo".

- Minimize a área de edição no ícone "Tela Inteira", indicado na figura 3 e clique em "Salvar", ao final da página do wiki. Nesse momento, o link já estará criado e habilitado. Maiores detalhes do envio de arquivo do seu computador são fornecidos mais adiante no item 2 ( *Inserir figuras/Imagens*) e nas figuras 18, 19 e 20.

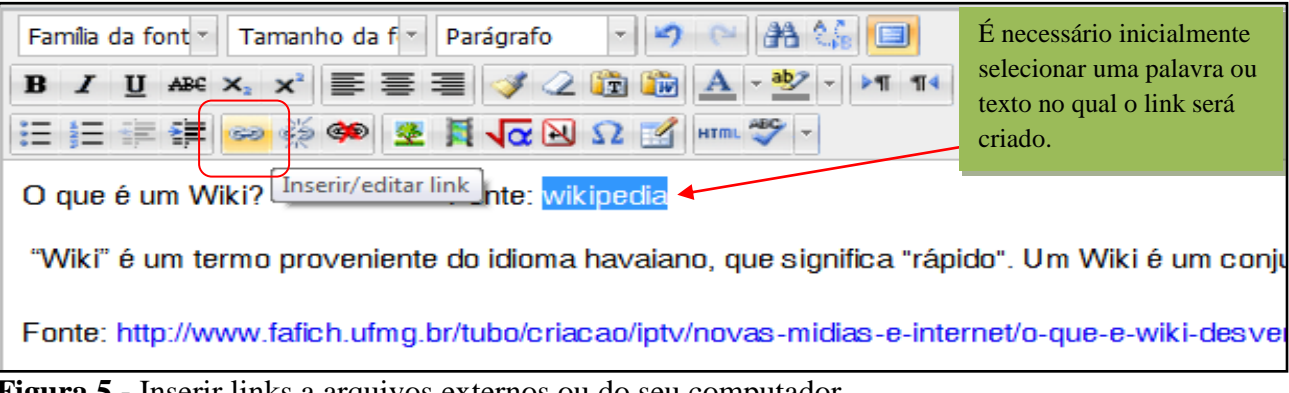

Figura 5 - Inserir links a arquivos externos ou do seu computador.

|             | Inserir/editar link                                                                                | ×                                        |
|-------------|----------------------------------------------------------------------------------------------------|------------------------------------------|
| Geral Pop   | up Eventos Avançado                                                                                | Insira o endereço<br>eletrônico desejado |
| URL do link | http://pt.wikipedia.org/wiki/Wiki                                                                  |                                          |
| Alvo        | Abrir nesta janela/frame                                                                           |                                          |
| Título      | Abrir nesta janela/frame<br>Abrir numa nova janela (_blank)<br>Abrir na janela/frame pai (_parent) |                                          |
| Classe      | Abrir no frame topo (substitui todos os fr                                                         | ames) (_top)                             |
|             |                                                                                                    |                                          |
|             |                                                                                                    |                                          |
|             |                                                                                                    |                                          |
|             |                                                                                                    |                                          |
|             |                                                                                                    |                                          |
|             |                                                                                                    |                                          |
|             |                                                                                                    |                                          |
|             |                                                                                                    | Consultan                                |
| Inserir     | -                                                                                                  | Cancelar                                 |

Figura 6 A: Ferramenta de inserir/editar links externos.

|              | Inserir/editar link      |
|--------------|--------------------------|
| Geral Popu   | p Eventos Avançado       |
| Propriedades | s gerais                 |
| URL do link  |                          |
| Alvo         | Abrir nesta janela/frame |
| Título       |                          |
| Classe       | N/A                      |
|              |                          |
|              |                          |
|              |                          |
|              |                          |
|              |                          |
|              |                          |
|              |                          |
|              |                          |
|              |                          |
|              |                          |
| Inserir      | Cancelar                 |

Figura 6 B: Ferramenta de inserir/editar links a arquivos do seu computador.

O wiki é uma ferramenta de produção colaborativa desta forma, se já tiver um texto na área de edição, você pode contribuir fazendo links de referência ao que já está escrito:

- Para contribuir, inicialmente, coloque dois colchetes antes e dois colchetes após a palavra ou texto, ao qual deseja fazer referência, conforme mostra a figura 7.

- Em seguida, clique em "Salvar". Veja que após salvar, o texto que estava entre colchetes, aparece destacado em vermelho (Figura 8).

- Clique sobre o texto destacado em vermelho e crie uma nova página, conforme figura 9. Para isso, você pode escolher um nome e também o formato da página.

- Após, basta clicar em "Criar página", que a mesma estará disponível como link do wiki inicial, podendo ser editada de modo similar ao wiki. Digite seu texto na nova tela de edição que abriu.

- Para finalizar, logo abaixo da área de edição aparecem os botões "Salvar", "Visualização" e "Cancelar". Após sua edição clique em "Salvar" e suas contribuições serão incorporadas ao texto. O link ficará na cor azul, podendo também ser editado pelos colegas, assim como o próprio wiki (Figuras 10 e 11).

Caso não queira gravar clique em "Cancelar" ou ainda, se preferir ver sua edição antes de gravar, clique em "Visualização". MAS NÃO SE ESQUEÇA DE GRAVAR SUAS CONTRIBUIÇÕES ANTES DE SAIR!

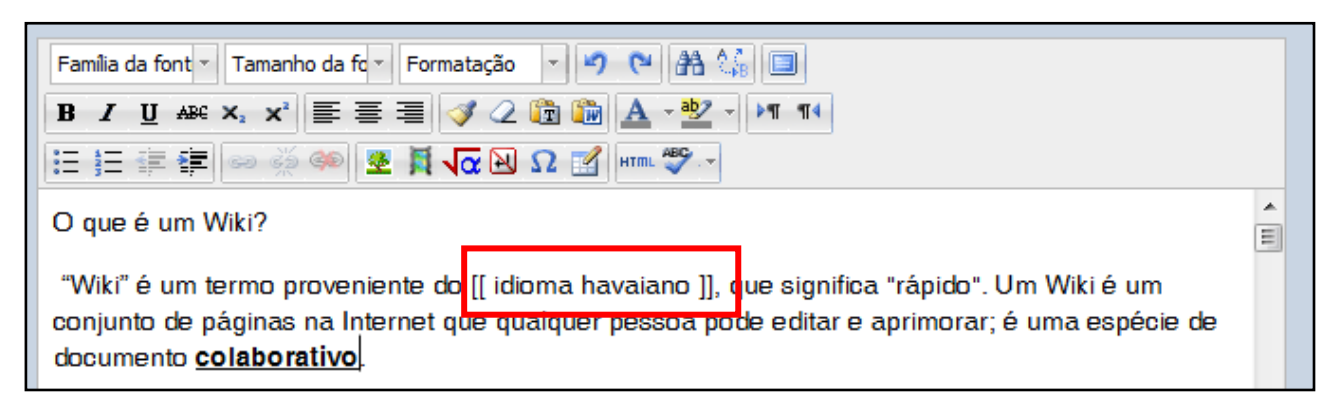

Figura 7: Para inserir link ao texto desejado, coloque dois colchetes antes e após o texto.

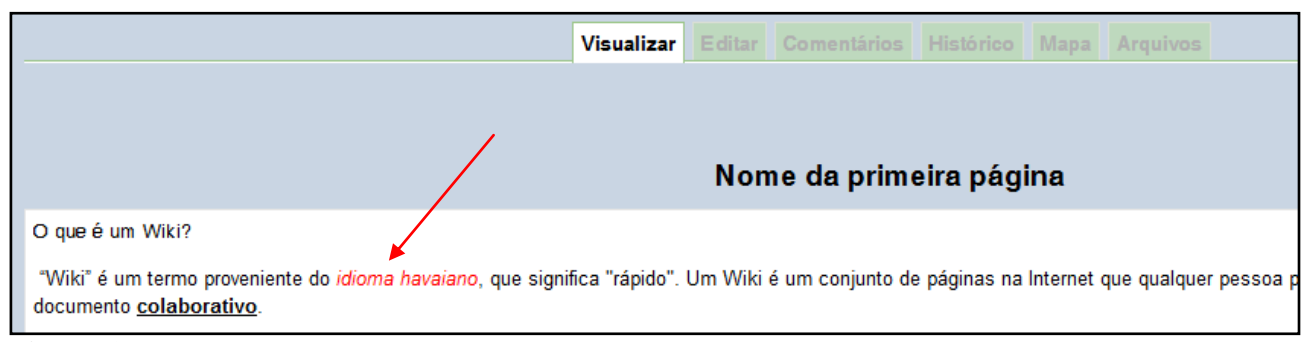

Figura 8: Após salvar, o texto estará destacado em fonte vermelha.

| Criar página           |                  |
|------------------------|------------------|
| Maus tâula da afairas  | isten e herriere |
| Novo titulo da pagina* | idioma navaiano  |
| Formato 🕐              |                  |
|                        | Formato HTML     |
| •                      | Formato Creole   |
| •                      | Formato NWiki    |
|                        |                  |
|                        |                  |

Figura 9: Indique um nome e formato desejado e depois "criar página".

|                                                                                              | Visualizar       | Editar  | Comentários      | Histórico    | Mapa       | Arquivos     |
|----------------------------------------------------------------------------------------------|------------------|---------|------------------|--------------|------------|--------------|
|                                                                                              |                  |         |                  |              |            |              |
| / · · · / ·                                                                                  |                  |         |                  |              |            |              |
|                                                                                              |                  | Non     | ne da prim       | eira pág     | ina        |              |
| Oque é um Wiki?                                                                              |                  |         |                  |              |            |              |
| "Wiki" é um termo proveniente do idioma havaiano, que sig<br>documento <u>colaborativo</u> . | nifica "rápido". | Um Wiki | é um conjunto de | e páginas na | Internet o | que qualquer |

**Figura 10:** Depois de "criar página" e editá-la, a mesma deve ser salva. Em seguida aparecerá o link na cor azul.

| Visualizar | Editar Comentários Histórico Mapa Arquivos |
|------------|--------------------------------------------|
|            |                                            |
|            |                                            |
|            | idioma havaiano                            |
| Idioma     | *                                          |
|            |                                            |

Figura 11 - Qualquer colega poderá editar o link criado de modo idêntico a edição do wiki.

Lembre-se que o wiki no Moodle é uma ferramenta que está disponível na *Web* e, portanto, no momento que você for editar, pode ter alguém já editando. Se isso acontecer, edite em outro editor de texto (BrOffice writer, Microsoft Office Word, bloco de notas, etc) e depois copie e cole no wiki, ou se preferir, espere alguns minutos para fazer sua colaboração. Por isso, também, quando for fazer suas contribuições evite ficar muito tempo no modo editar.

Na aba "**Histórico**" você poderá verificar as contribuições de cada colaborador, (conforme indicado nas figuras 12 e 13) selecionando duas versões, as quais deseja comparar, e clicando em "Comparar selecionados" ao final da página do histórico. Ainda, na aba "**Arquivos**", você terá acesso a todos os arquivos utilizados no wiki (Figura 14).

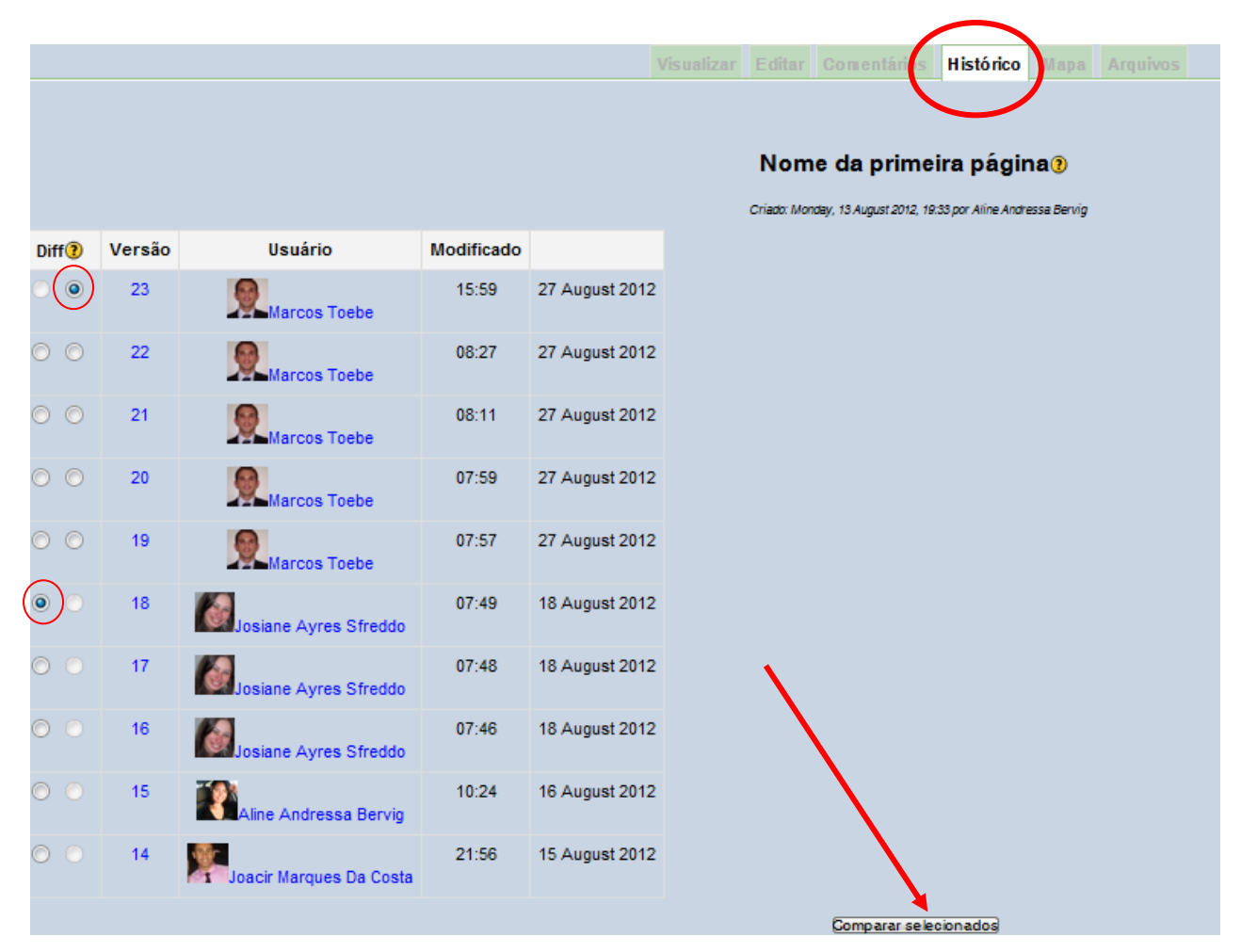

**Figura 12:** Utilização da ferramenta "Histórico" para verificar a contribuição de cada colaborador no wiki.

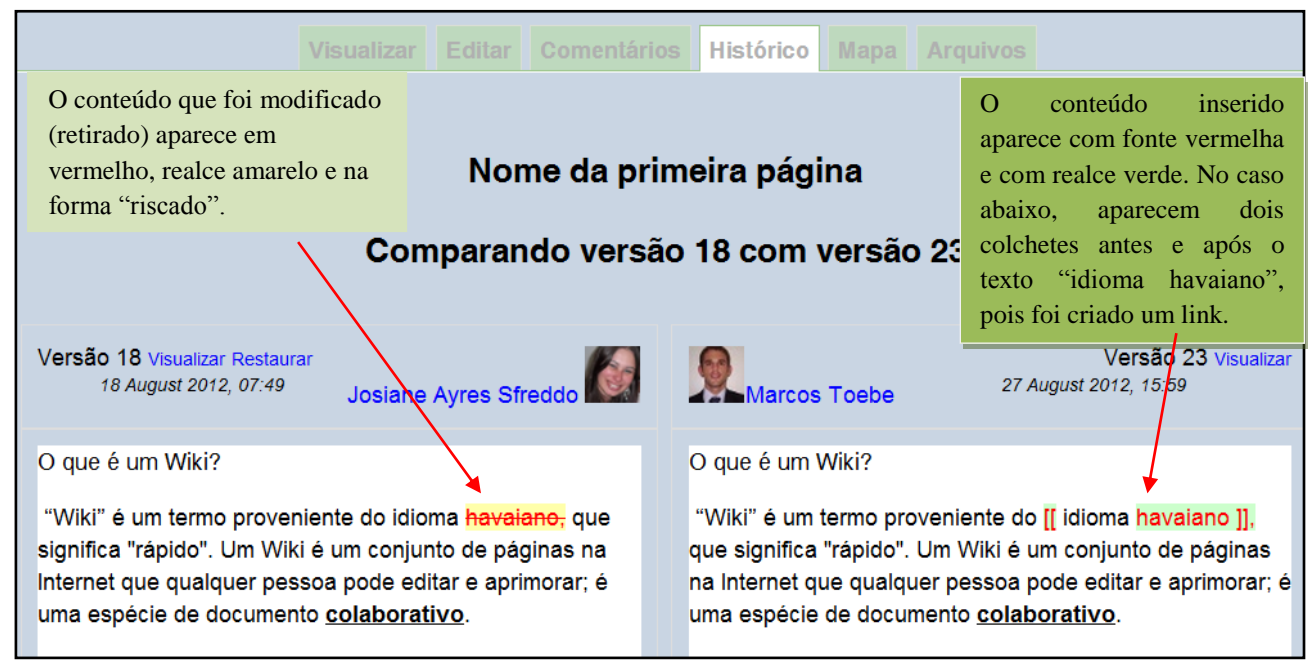

Figura 13: Comparando versões no wiki.

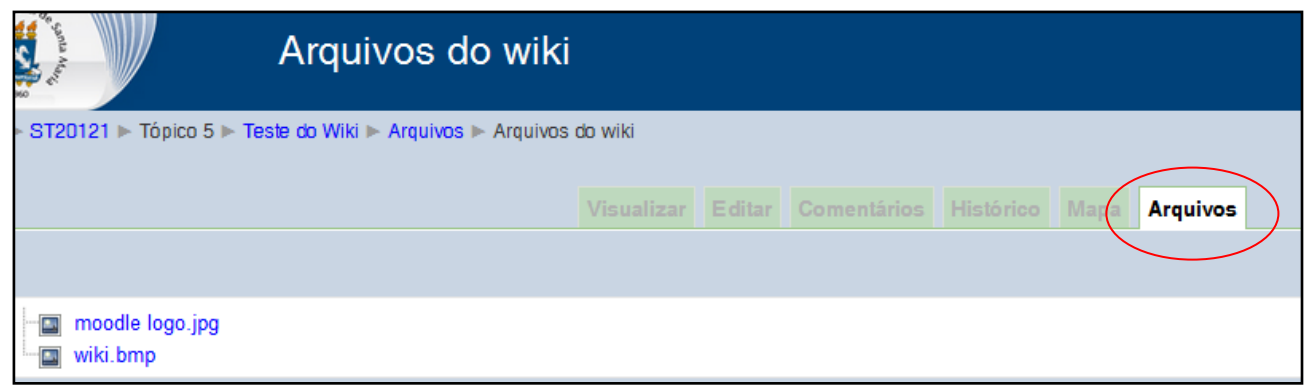

Figura 14: Verificando arquivos utilizados no wiki.

## 2- Inserir figuras/Imagens:

Para inserir uma figura, primeiramente posicione o cursor dentro da área de edição, no local onde você deseja que a figura seja inserida. Depois clique no ícone "Inserir/editar imagem" (Figura 15). A seguir, você poderá inserir a figura a partir de uma página web ou a partir de um arquivo de seu computador.

Para inserir uma figura a partir de uma página web, digite a URL da imagem (endereço eletrônico) e faça uma descrição da mesma (Figura 16). Nesse mesmo ícone "Inserir/editar imagem", você poderá clicar na aba "Aparência" para formatar a imagem, especialmente o dimensionamento e alinhamento da imagem. A seguir, clique em "Inserir" e depois em "Salvar".

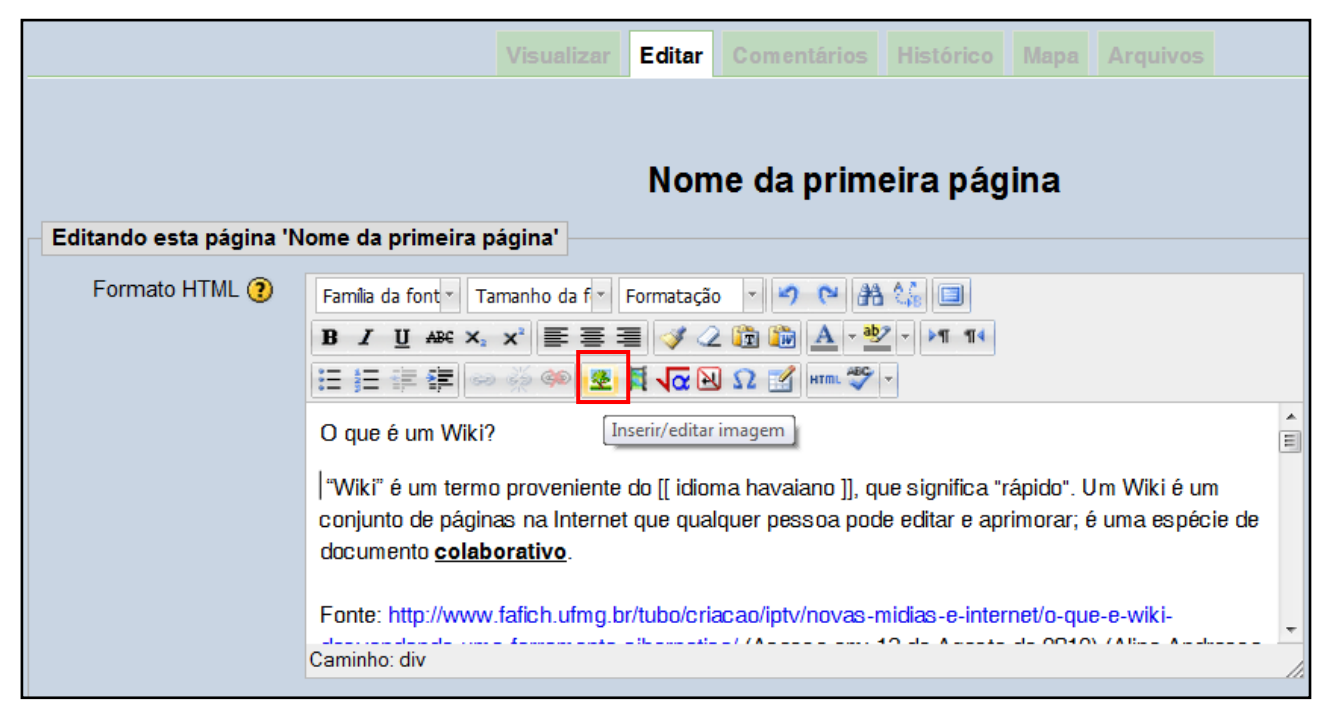

Figura 15: Em destaque, o ícone "Inserir/editar imagem" no wiki.

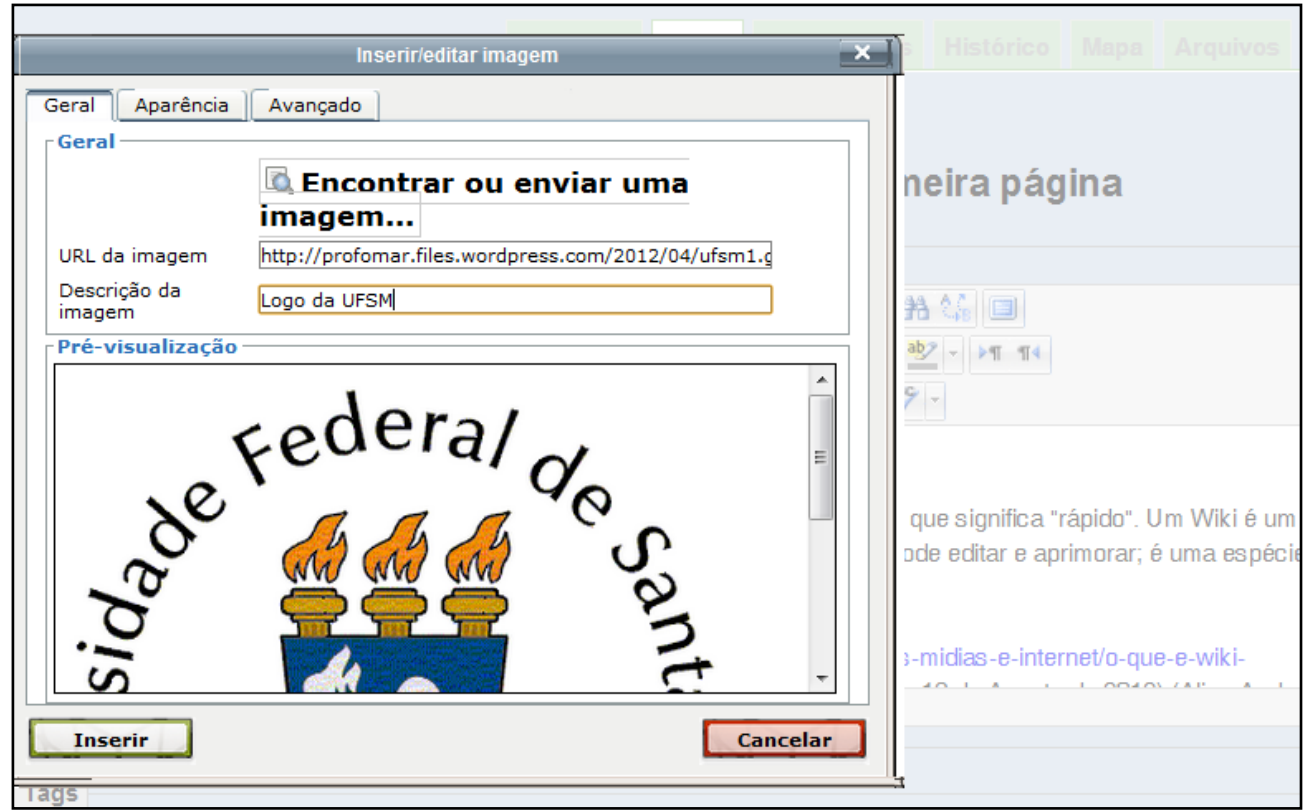

**Figura 16:** Após clicar no ícone "Inserir/editar imagem", insira a URL e a descrição da imagem. Na aba "Aparência", faça os ajustes necessários e depois clique em "Inserir" e em "Salvar" para adicionar a figura ao wiki.

Para inserir um arquivo de imagem do seu computador:

- Clique no ícone "Inserir/editar imagem" (Figura 15). A seguir, clique em "Encontrar ou enviar uma imagem..." (Figura 17).

- Na nova janela que abrirá, clique em "Enviar um arquivo" e depois em "Escolher arquivo", (Figura 18).

Escolha o arquivo no seu computador e clique em "abrir", (Figura 19). Em seguida, informe o nome desejado para o arquivo, no local "Salvar como" e clique em "Enviar este arquivo" (Figura 20). Para finalizar descreva e formate a imagem, especialmente o dimensionamento e alinhamento da figura, conforme já descrito na figura 16. A seguir, clique em "Inserir" e depois em "Salvar".

| Au,                  |                          | 7              |
|----------------------|--------------------------|----------------|
| Anna                 | Inserir/editar imagem    | 1              |
|                      | Geral Aparência Avançado |                |
|                      | Geral                    | Arquivos       |
|                      | Encontrar ou enviar uma  |                |
|                      | imagem                   |                |
|                      | URL da imagem            |                |
|                      | Descrição da             |                |
|                      | imagem                   |                |
| Editando esta página | Pré-visualização         |                |
| Formato HTML (2)     |                          |                |
|                      |                          |                |
|                      |                          |                |
|                      |                          |                |
|                      |                          | A              |
|                      |                          | E              |
|                      |                          | m Wiki é um    |
|                      |                          | uma espécie de |
|                      |                          |                |
|                      |                          |                |
|                      | Inserir                  | e-e-wiki-      |
| l l                  | Caminha: div             |                |

**Figura 17:** Enviar arquivo de imagem do computador.

| File picker                      |                   |                                            | ×     |                          |
|----------------------------------|-------------------|--------------------------------------------|-------|--------------------------|
| Visualizar como ícones Visualiza | r como uma lista  |                                            |       |                          |
| m Arquivos recentes              |                   |                                            |       | ditar                    |
| Enviar um arquivo                | Anexo:            | Escolher arquivo Nenhum arquivo selecionad | io di | la Maadla, Qualquar dévé |
| Th Arguivos privados             | Salvar como:      | Marros Toebe                               |       |                          |
|                                  | Escolher licença: | Todos os direitos reservados               |       |                          |
|                                  |                   | Enviar este arquivo                        |       | uma                      |
|                                  |                   |                                            | -     |                          |
|                                  |                   |                                            |       |                          |
|                                  |                   |                                            | -     |                          |
|                                  |                   |                                            |       |                          |
|                                  |                   |                                            |       |                          |
|                                  |                   |                                            |       |                          |
| Teste do Fórum                   |                   |                                            |       |                          |
|                                  |                   | Inserir                                    |       | Cancelar                 |

Figura 18: Nova janela para escolher e enviar um arquivo de imagem.

| File picker                      |                |                                            |                     | ×                  | 1                         |
|----------------------------------|----------------|--------------------------------------------|---------------------|--------------------|---------------------------|
| Visualizar como ícones Visualiza | ar como uma l  | ista                                       |                     |                    |                           |
| M Arquivos recentes              |                |                                            |                     |                    | ditar                     |
| 🖄 Enviar um arguivo              |                | Anexo: Escolher arquivo Nenhum             | arquivo selecionado |                    |                           |
| 💽 Abrir                          |                |                                            |                     | ×                  | do Moodle. Qualquer dúvid |
| n Arquivos priv 🔾 🗸 🗰            | Con ▶ 2_A      | tividade_Tutoria_EAD_2012_2_Cap 👻          | ← Pesquisar 2_At    | tividade_Tutoria 🔎 |                           |
| Organizar 🔻                      | Nova pasta     |                                            |                     | = 0                |                           |
| 💻 Área de Tra                    | abalhe 🔶 N     | ome                                        | Data de modificaç   | Tip 🔦              |                           |
| La Download                      | s 📲            | 132_065_Resolucao_CD-FNDE_26-09A           | 25/08/2012 18:05    | Doi                | uma                       |
| 🚍 Bibliotecas                    |                | 132_065_Resolucao_CD-FNDE_26-09A           | 25/08/2012 18:02    | Arc                |                           |
| Document                         | os             | 132_065_Resolucao_CD-FNDE_26-09A           | 25/08/2012 18:05    | Adi ≡              |                           |
| <br>⊑ Imagens                    |                | Apresentacao.doc                           | 16/08/2012 17:09    | Dor                |                           |
| 🌙 Músicas                        |                | Arquivo de teste para envio à sala de tuto | 07/08/2012 20:09    | Ad                 |                           |
| 📑 Vídeos                         | 6              | Atualização_da_Pesquisa_de_Avaliação_d     | 25/06/2012 10:57    |                    |                           |
|                                  | 10             |                                            | 27/08/2012 17:00    | Dei                |                           |
| 🖳 Computado                      | r 🗌 🖡          | MOD1 fig 01.ipg                            | 21/08/2012 23:21    | Ima                |                           |
| 👗 Disco Loca                     | al (C:)        | MOD1 fig 02.jpg                            | 21/08/2012 23:21    | Ima                |                           |
| 🔄 Disco Loca                     | al (D:)        | MOD1_fig_03.jpg                            | 21/08/2012 23:21    | Ima _              |                           |
| 📄 Disco Loca                     | al (E:)<br>▼ ∢ |                                            |                     | +                  |                           |
|                                  | Nome: N        | 10D1_fig_01.jpg                            | ✓ Todos os arquiv   | /05 <b>•</b>       | n                         |
|                                  |                |                                            | Abrir -             | Cancelar           | L. L. L.                  |
|                                  |                | Inserir                                    |                     |                    | Cancelar                  |

Figura 19: Informe o local e depois selecione a imagem que deseja inserir e clique em "Abrir".

| File picker                      |                   |                                  | × |                          |
|----------------------------------|-------------------|----------------------------------|---|--------------------------|
| Visualizar como ícones Visualiza | r como uma lista  |                                  |   |                          |
| m Arquivos recentes              |                   |                                  |   | ditar                    |
| Enviar um arquivo                | Anexo:            | Escolher arquivo MOD1_fig_01.jpg |   |                          |
|                                  | Salvar como:      | Logo UFSM                        |   | do Moodle. Qualquer duvi |
| m Arquivos privados              | Autor:            | Marcos                           |   | ×                        |
|                                  | Escolher licença: | Domínio público                  | • |                          |
|                                  |                   |                                  |   | uma                      |
|                                  |                   | Enviar este arquivo              |   |                          |
|                                  |                   |                                  |   |                          |
|                                  |                   |                                  |   |                          |
|                                  |                   |                                  |   |                          |
|                                  |                   |                                  |   |                          |
|                                  |                   |                                  |   |                          |
|                                  |                   |                                  |   |                          |
|                                  |                   |                                  |   |                          |
|                                  |                   |                                  |   |                          |
| Teste do Fórum                   |                   |                                  |   |                          |

**Figura 20:** Informe o nome que deseja atribuir a imagem no espaço "Salvar como" e depois clique em "Enviar este arquivo". Por fim, siga os passos indicados na figura 16.

### **3- Inserir Link:**

Para inserir links no texto wiki tem duas opções:

1) links externos -> digite o endereço web entre colchetes, exemplo: [http://www.ufsm.br];

2) links internos -> Já descrito anteriormente.

- Digite a palavra ou frase entre dois colchetes, como exemplo: [[informações sobre o wiki]] ou [[wiki]] e salve. Após salvar, retorne ao texto no modo "Visualizar", sendo que o texto que estava entre colchetes, aparece destacado em vermelho (Figura 8).

- Clique sobre o texto destacado e crie uma nova página, conforme figura 9. Para isso, você pode escolher um nome e também o formato da página.

- Clique em "Criar página", que a mesma estará disponível como link do wiki inicial, podendo ser editada de modo similar ao wiki. Clicando sobre o link, será aberta uma nova tela de edição em branco e nessa tela, edite seu texto. Para finalizar, logo abaixo da área de edição aparecem os botões "Salvar" "Visualização" e "Cancelar". Após sua edição clique em "Salvar" e suas contribuições serão incorporadas ao texto. Após sua edição, o link fica na cor azul, podendo também ser editado pelos colegas, assim como no próprio wiki (Figuras 10 e 11).

#### 4- Inserir Tabelas:

O wiki possibilita a inserção de tabelas. Para isso, basta inserir o cursor no local onde você deseja inserir a tabela, clicar no ícone "Inserir nova tabela" (Figura 21) e depois, configurar a tabela, informando o número de colunas, de linhas, bordas, largura, altura, etc (Figura 22) e clicar em "Inserir". Verifique que após a tabela ser inserida, você poderá editar a mesma conforme a sua preferência, sendo que para isso, basta você selecionar a mesma ou parte dela e clicar com o botão direito do mouse, que outras opções aparecerão, conforme indicado na figura 23.

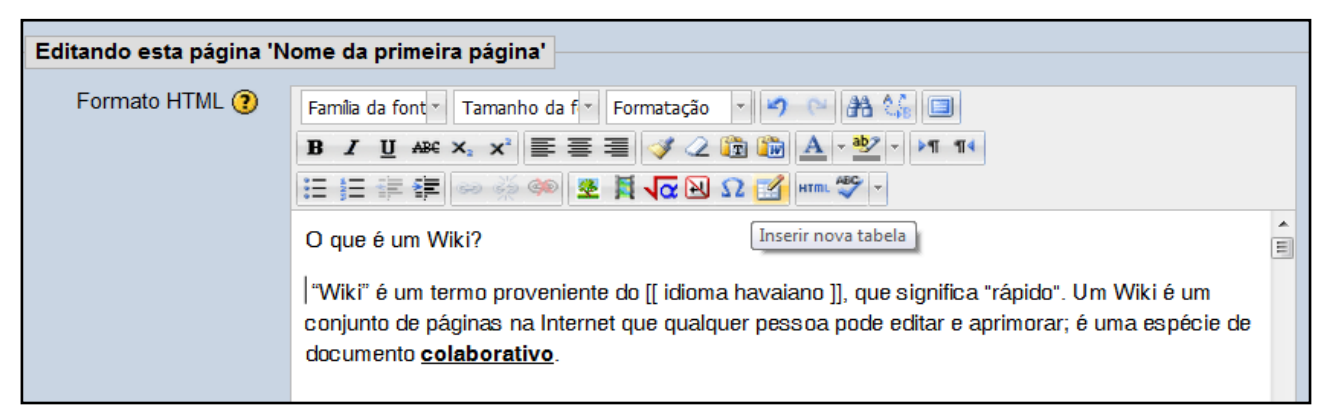

Figura 21: Procedimento para inserir uma nova tabela no wiki.

| Editando esta página 'N | ome da primeira página'                                                           |                         |
|-------------------------|-----------------------------------------------------------------------------------|-------------------------|
| Formato HTML 🧿          | Família da font • Tamanho da f • Formatação • • • • • • • • • • • • • • • • • • • | ň                       |
|                         | Geral Avançado Propriedades gerais                                                |                         |
|                         | Colunas 2 Linhas 2                                                                | ≡<br>ido". Um Wiki é um |
|                         | C 0   Alinhamento   N/A    Borda   0                                              | iorar; é uma espécie de |
|                         | Fo Classe N/A                                                                     | t/o-que-e-wiki-         |
| Taur                    | Título da<br>tabela                                                               |                         |
| Tags                    |                                                                                   | ais                     |
|                         | Inserir                                                                           |                         |

Figura 22: Opções de configuração de tabela no wiki.

| Editando esta página 'Nome da primeira página' |                                                                                                    |                                                                                                 |               |                                                                                                    |                     |   |  |
|------------------------------------------------|----------------------------------------------------------------------------------------------------|-------------------------------------------------------------------------------------------------|---------------|----------------------------------------------------------------------------------------------------|---------------------|---|--|
| Formato HTML 🝞                                 | Familia da font *       Tamanho da f *       Formatação *       *       *       *       *       *       *       *       *       *       *       *       *       *       *       *       *       *       *       *       *       *       *       *       *       *       *       *       *       *       *       *       *       *       *       *       *       *       *       *       *       *       *       *       *       *       *       *       *       *       *       *       *       *       *       *       *       *       *       *       *       *       *       *       *       *       *       *       *       *       *       *       *       *       *       *       *       *       *       *       *       *       *       *       *       *       *       *       *       *       *       *       *       *       *       *       *       *       *       *       *       *       *       *       *       *       *       *       *       *       *       *       *       *       *< |                                                                                                 |               |                                                                                                    |                     |   |  |
|                                                | O que é um Wiki?                                                                                                    |                                                                                                 |               |                                                                                                    |                     | • |  |
|                                                | co<br>do                                                                                                    | <ul> <li>Inserir nova tabela</li> <li>Propriedades da tabela</li> <li>Excluir tabela</li> </ul> | e d<br>et d   | e do [[ idioma havaiano ]], que significa "rápido". Um Wiki é um<br>et que qualquer pessoa pode editar e aprimorar; é uma espécie de |                     |   |  |
|                                                | Car                                                                                                    | Célula<br>Linha                                                                                 |               | Propriedades das linhas                                                                                                    |                     | * |  |
|                                                |                                                                                                    | Coluna                                                                                          | • ⊡<br>• ∃    | Inserir linha antes                                                                                                    |                     |   |  |
| Tags                                           |                                                                                                    |                                                                                                 | 3,            | Inserir linha depois                                                                                                    | Inserir linha antes |   |  |
| Tags                                           |                                                                                                    |                                                                                                 | <b>⇒</b><br>× | <ul> <li>Excluir linha</li> <li>Recortar linha</li> </ul>                                                                            | Tags oficiais       |   |  |
|                                                |                                                                                                    |                                                                                                 |               | Copiar linha                                                                                                    | *                   |   |  |
|                                                |                                                                                                    |                                                                                                 | 2             | Colar linha antes                                                                                                    |                     |   |  |
|                                                |                                                                                                    |                                                                                                 | 2             | Colar linha depois                                                                                                    |                     |   |  |

**Figura 23:** Selecione parte da tabela ou toda ela e clique com o botão direito do mouse para utilizar mais ferramentas de formatação da tabela no wiki.

Lembre-se de explorar os botões de formatação de texto que o wiki oferece. Além disso, você poderá utilizar outros importantes ícones disponíveis para inserir equações, símbolos ou caracteres especiais, localizar elementos textuais, entre outras ferramentas disponíveis.